# SL Workstation cybersecurity update ("PrintNightmare")

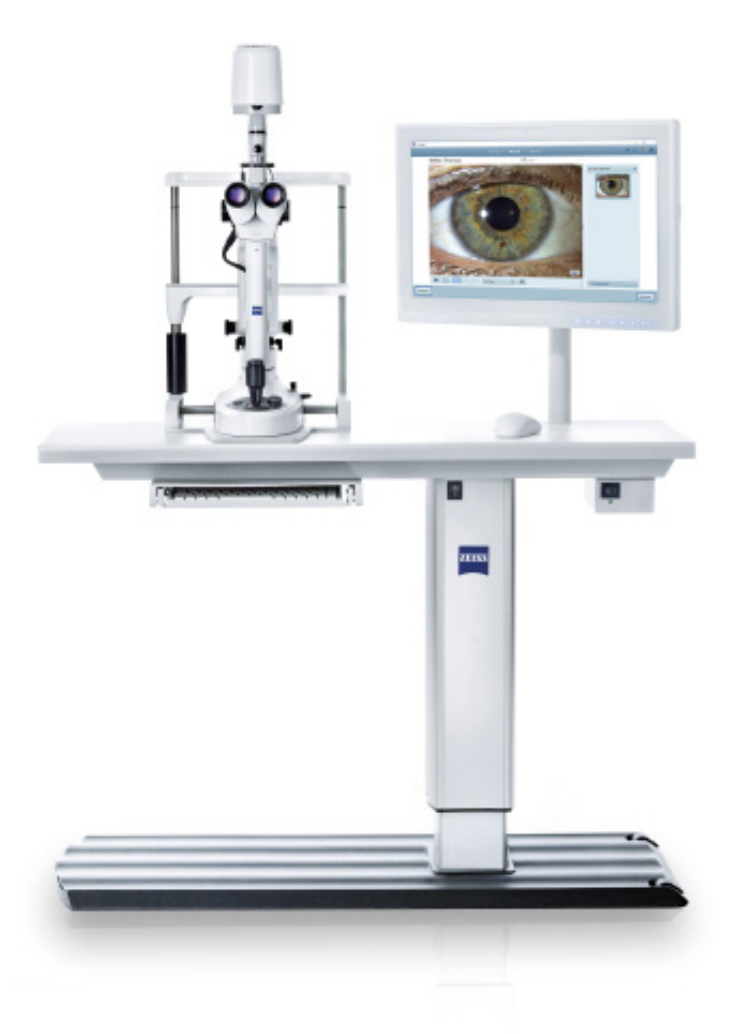

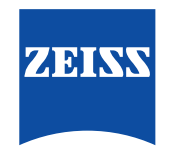

Seeing beyond

# SL Workstation cybersecurity update ("PrintNightmare")

Please note: This document does not replace the user manual which is delivered with the device.

#### About the Update

"PrintNightmare" is a vulnerability affecting Microsoft Windows operating systems (OS). According to Microsoft, "a remote code execution vulnerability exists when the Windows Print Spooler service improperly performs privileged file operations. An attacker who successfully exploited this vulnerability could run arbitrary code with SYSTEM privileges. An attacker could then install programs; view, change, or delete data; or create new accounts with full user rights."

"PrintNightmare" does not affect the safety and performance of the ZEISS SL Workstation. Nevertheless, ZEISS would like to offer you an update for your ZEISS SL Workstation to fix the "PrintNightmare" vulnerability.

### **Required storage media**

You will need an empty USB flash drive with at least 1 GB of storage capacity to download the update files to prior to installation.

#### Preparation

- Download the following files to the root directory of your USB flash drive:
  - LGPO.exe
  - PrintNightmare\_1.lgpo.txt
  - Install\_Patch\_PrinterNightmare\_CVE-2021-34527\_Win-7.cmd

#### How to update your SL Workstation

| 🔍 🕘 - 🕌 🕨 Scripts 🔹 🗸 😽 🕹 Search Scripts                     |                                                         |                  |               |        |  |  |  |
|--------------------------------------------------------------|---------------------------------------------------------|------------------|---------------|--------|--|--|--|
| Organize   Include in library   Share with   Burn New folder |                                                         |                  |               |        |  |  |  |
| 🚖 Favorites                                                  | Name                                                    | Date modified    | Туре          | Size   |  |  |  |
| 🛄 Desktop                                                    | Install_Patch_PrinterNightmare_CVE-2021-34527_Win-7.cmd | 16/08/2021 14:10 | Windows Comma | 1 KE   |  |  |  |
| 👔 Downloads                                                  | E LGPO.exe                                              | 13/04/2020 16:39 | Application   | 470 KE |  |  |  |
| 📃 Recent Places                                              | PrintNightmare_Llgpo.txt                                | 21/07/2021 13:27 | Text Document | 2 KE   |  |  |  |
| 🔚 Libraries                                                  |                                                         |                  |               |        |  |  |  |
| Documents                                                    |                                                         |                  |               |        |  |  |  |
| 👌 Music                                                      |                                                         |                  |               |        |  |  |  |
| Pictures                                                     |                                                         |                  |               |        |  |  |  |
| 🚼 Videos                                                     |                                                         |                  |               |        |  |  |  |
| 👰 Computer                                                   |                                                         |                  |               |        |  |  |  |
| 🏭 System (C:)                                                |                                                         |                  |               |        |  |  |  |
| 💼 Data (D:)                                                  |                                                         |                  |               |        |  |  |  |
| BACKUP (E:)                                                  |                                                         |                  |               |        |  |  |  |

| Programs (1)       |           |
|--------------------|-----------|
| cmd.exe            |           |
|                    |           |
| Files (1)          |           |
| 🛍 setup.ini        |           |
|                    |           |
|                    |           |
|                    |           |
|                    |           |
|                    |           |
|                    |           |
|                    |           |
|                    |           |
|                    |           |
|                    |           |
|                    |           |
|                    |           |
| 🔎 See more results |           |
|                    |           |
| cma ×              | Shut down |

- 1. Power on the SL Workstation.
- 2. Connect the USB flash drive containing the update files.
- Copy all three files to the following location c:\Users\zeiss\Desktop\scripts. Check that the .cmd file name contains "Win-7".
- 4. Click the start menu icon in the system taskbar and enter "cmd" in the search field. A view similar to the image on the left appears.

| Programs (1)                                                                                                    |                                         |
|----------------------------------------------------------------------------------------------------|-----------------------------------------|
| cmd.e                                                                                                    | Open                                    |
| Files (1)                                                                                                    | Run as administrator                    |
| setup.i 💦                                                                                                    | Scan with Microsoft Security Essentials |
| and the second                                                                                                  | Pin to Taskbar                          |
| The survey of the second second second second second second second second second second second second second se | Pin to Start Menu                       |
|                                                                                                    | Restore previous versions               |
|                                                                                                    | Send to                                 |
|                                                                                                    | Cut                                     |
|                                                                                                    | Сору                                    |
|                                                                                                    | Delete                                  |
|                                                                                                    | Open file location                      |
| P See more                                                                                                    | Properties                              |
| Cerned                                                                                                    |                                         |

5. Right click on "cmd.exe" to open the context menu. Select "Run as administrator".

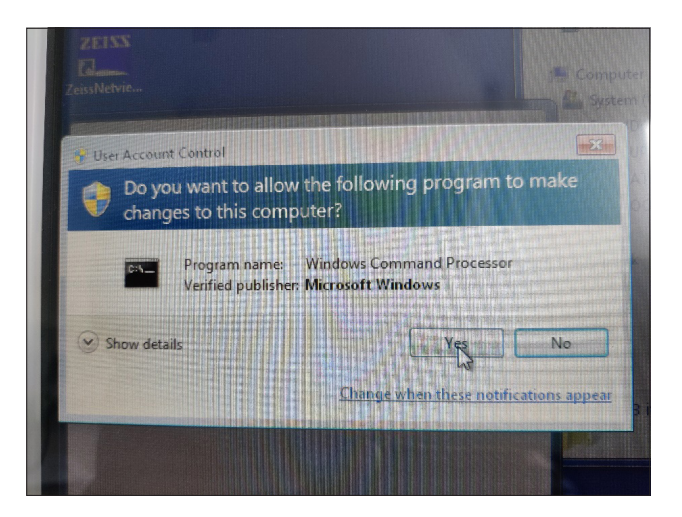

6. A new window appears on the PC screen. Select "Yes" to start the command prompt.

7. A command prompt with administrator rights opens. Enter "cd c:\Users\zeiss\Desktop\Scripts" and press Enter.

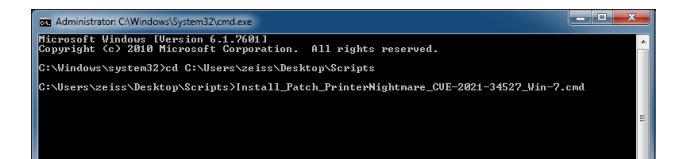

s\zeiss\Desktop\Scripts>Install\_Patch\_PrinterNightmare\_CUE-2021-34527\_Win-7.cmd

: 20 UIN32\_SHARE\_PROCESS : 3 STOP\_PENDING (STOPPABLE, PAUSABLE, ACCEPTS\_SHUTDOWN) : 0 (Ø×Ø) : 0 (Ø×Ø)

9 UN32 OVN\_PROCESS (interactive) STOT\_PERDING STOT\_STOTPABLE, NOT\_PAUSABLE, IGNORES\_SHUTDOWN> (0840)

: 110 UIN32\_OUN\_PROCESS (interactive) : 2 STORT\_PENDING : 0 (CD\_STOPTABLE, NOT\_FAUSABLE, ICHORES\_SHUTDOWN) : 0 (CD\_STOPTABLE, NOT\_FAUSABLE, ICHORES\_SHUTDOWN) : 0 (CD\_STOPTABLE) : 0 (CD\_STOPTABLE) : 0

VIN32\_SHARE\_PROCESS START\_PENDING (MCM\_STOPPRELE, NOT\_PRUSABLE, IGNORES\_SHUTDOWN> (MCM\_STOPPRELE, NOT\_PRUSABLE, IGNORES\_SHUTDOWN> (MCM\_STOPPRELE, NOT\_PRUSABLE, IGNORES\_SHUTDOWN>

: 1 LGPO compiled and registered.

(NOT) WIN32\_EXIT\_CODE : Ø (ØxØ SERVICE\_EXIT\_CODE : Ø (ØxØ CHECKPOINI : Øx3 WAIT\_HINT : Øx4e2Ø shared resource does not exist.

....

help is available by typing NET HELPMSG 2310.

20

0×0 0x7d0 1392

WIN32\_EXIT\_CODE SERVICE\_EXIT\_CODE CHECKPOINT WAIT\_HINT

\_NAME: spooler TYPE STATE

NAME: spooler TYPE STATE WIN32\_EXIT\_CODE SERVICE\_EXIT\_CODE CHECKPOINT WAIT\_HINT PID FLAGS

WIN32\_EXIT\_CODE SERVICE\_EXIT\_COD CHECKPOINT WAIT\_HINT

Print spooler service restarted ress any key to continue . .

NAME: TYPE STATE lud

PID FLAGS

WICE\_NAME: 1pdsvc TYPE STATE

Nightmare\_CVE-2021-34527\_Win-7.4

| 8. After the directory has been changed, enter "Install" and |
|--------------------------------------------------------------|
| press the TAB key. The filename should be completed as       |
| shown in the image on the left. Press Enter to continue.     |

- 9. The script is executed.
- 10. After the script has run successfully and completely, restart the computer for the changes to become effective.

| Programs (1)                                                                               |
|--------------------------------------------------------------------------------------------|
| Type: Microsoft Common Console Document<br>Size: 143 KB<br>Date modified: 10/06/2009 22:47 |
|                                                                                            |
|                                                                                            |
|                                                                                            |
| ₽ See more results                                                                         |
| gpedit.msc × Shut down +                                                                   |

11. After the restart, click the start menu icon in the taskbar. Enter "gpedit.msc" in the search field. Click on the item that appears in the list to open the group policy settings.

#### Administrative Templates

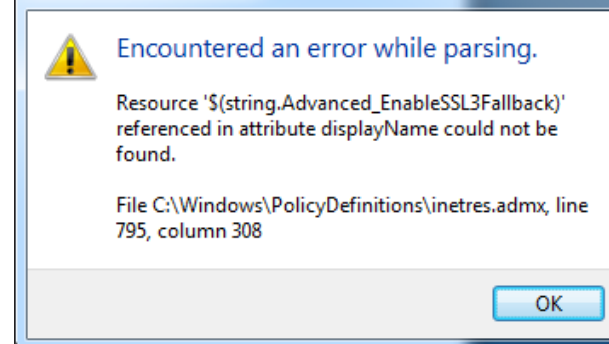

| Image: Compare Analysis         Protect           Image: Compare Analysis         Image: Compare Analysis         Image: Comp |  |
|----------------------------------------------------------------------------------------------------|--|

12. The following message will appear two times. Confirm the message with "OK".

13. The group policy settings window opens. Go to"Computer Configuration" > "Administrative Templates""Printers".

Check that the setting for "Point and Print Restrictions" is set to "Enabled" and "Allow Print Spooler to accept client connections" is set to "Disabled".

Discover more expert videos, supporting documents, and common questions and answers in the ZEISS Product Insights.

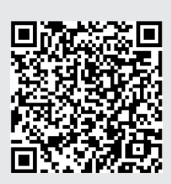

### Carl Zeiss Meditec AG

Goeschwitzer Strasse 51-52 07745 Jena, Germany www.zeiss.com/med info.meditec@zeiss.com 000000-2279-200-AddGA-GB-260821